# 软件使用常见问题

### 1、助考百宝箱"理化生实验"、"单词速记"打开报错处理办法

打开"助考百宝箱"里面的"理化生实验"时出现以下报错:

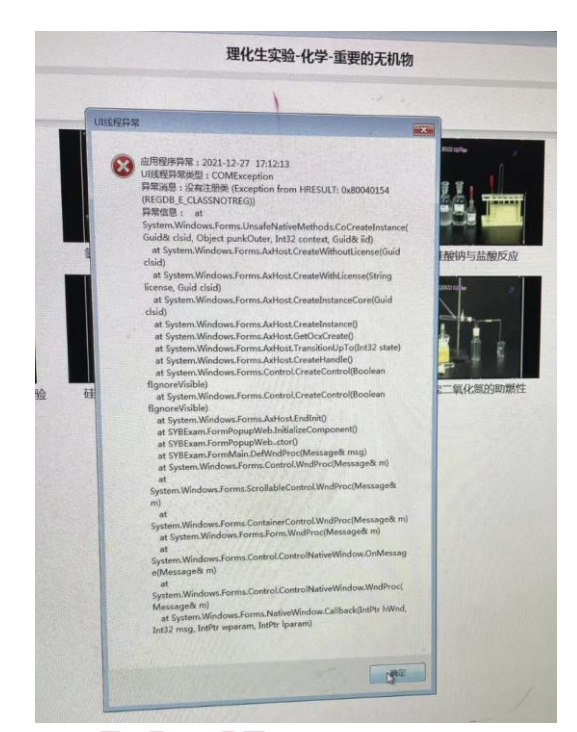

或者打开"助考百宝箱"里面的"单词速记"时出现以下报错:

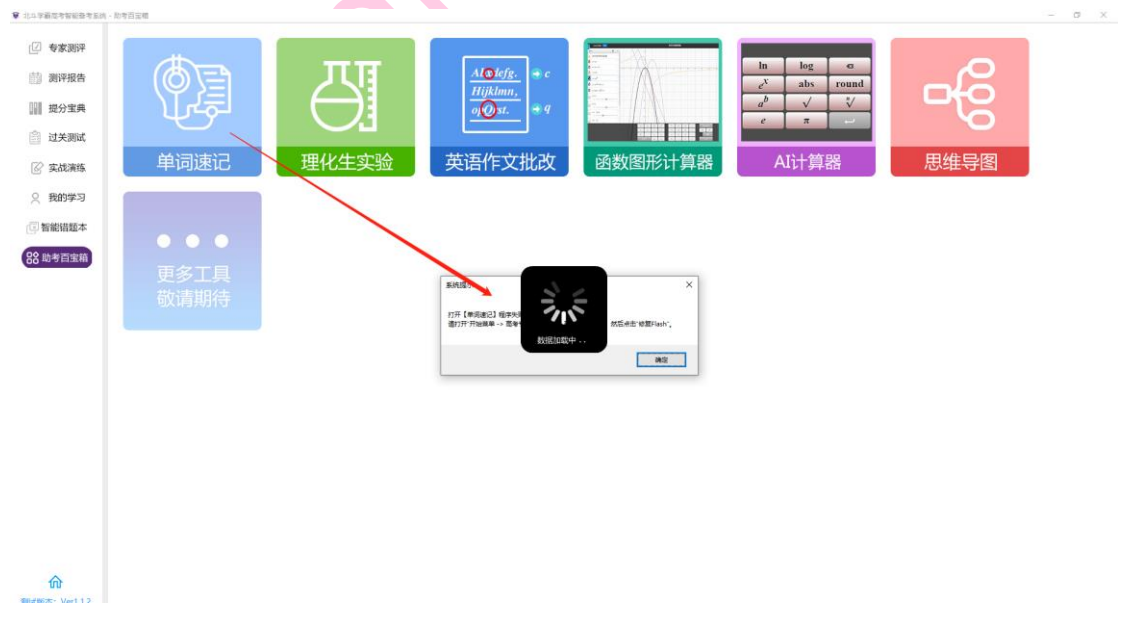

按照以下步骤解决:

①打开"开始菜单->北斗学霸备考软件->环境配置工具"

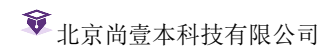

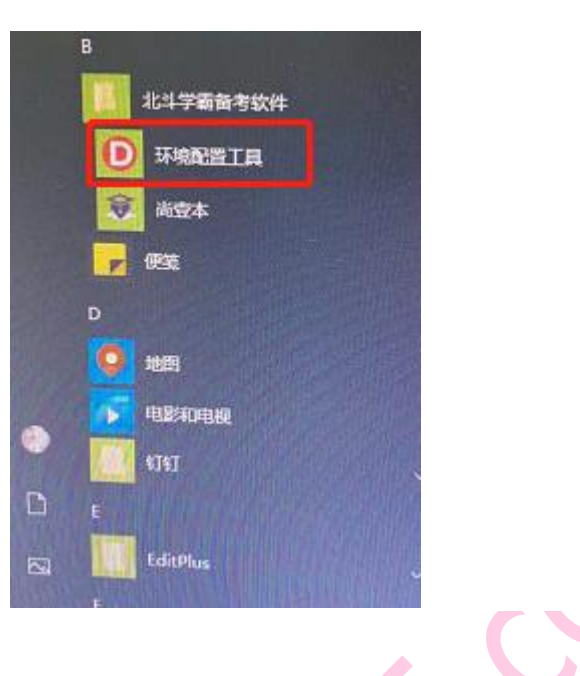

① 点击 Flash 修复

| 《高考专家测评系统 |                                                                                |
|-----------|--------------------------------------------------------------------------------|
|           |                                                                                |
| Flash修复   | 修复Flash时,出现卸载Flash界面后,请点击"卸载",<br>再点击"完成"。                                     |
|           |                                                                                |
| 安装PDF组件   | 修复Flash后,程序运行仍报错,请安装PDF组件。                                                     |
|           |                                                                                |
| 运行库修复     | 如果程序启动时出现如下错误提示:<br>【非UI线程异常类型:未能加载文件或程序<br>集"cefsharp.core.dll"或它的某一个依赖项】,请安装 |
|           | VC++2015运行库.                                                                   |
|           |                                                                                |
|           | · · · · · · · · · · · · · · · · · · ·                                          |
| 安装.net环境  | 如果您的电脑是WIN7系统,运行程序报错,请安装.net 4.5.2或以上版本的.net环境。                                |
|           |                                                                                |

② 点击卸载->完成

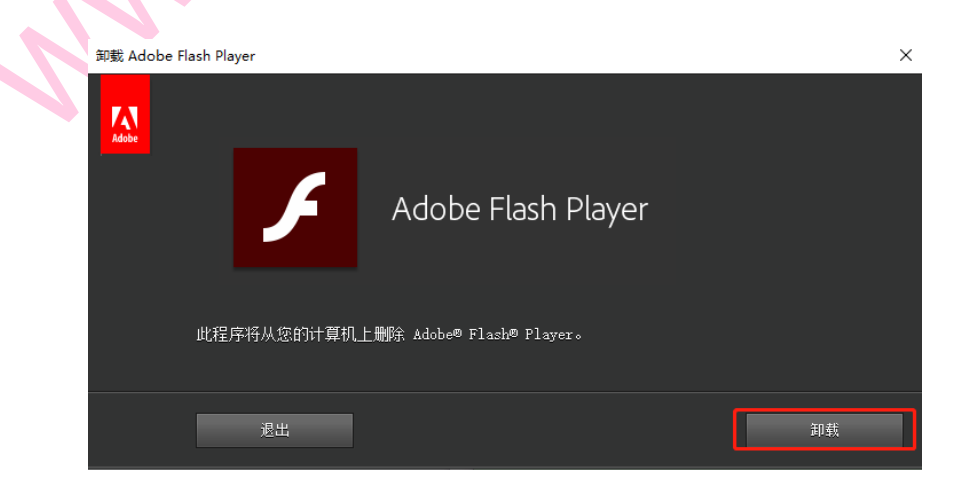

#### 2、"提分宝典"栏目点击微课和动画无法播放处理办法

在"提分宝典"栏目打开讲义配套的微课和动画时,微课和动画无法播放。

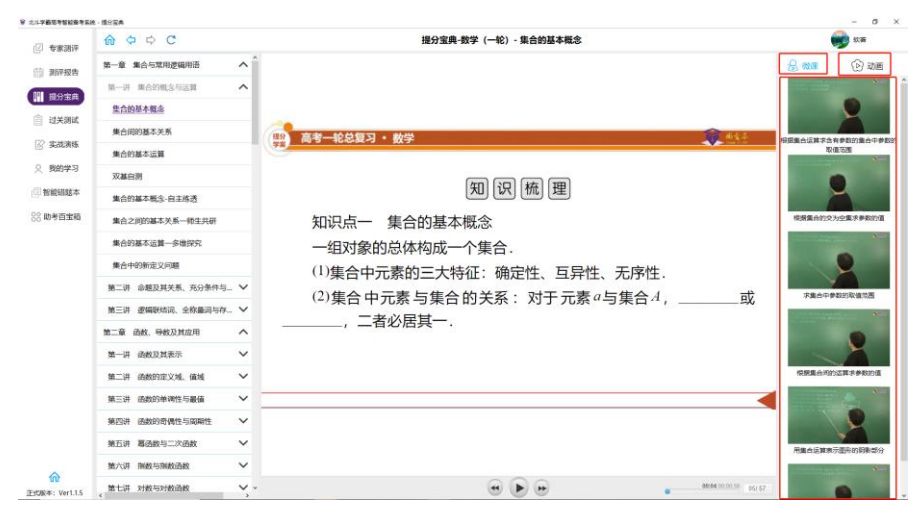

/

按照以下步骤解决:

①关闭 360 软件

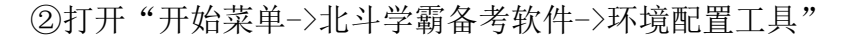

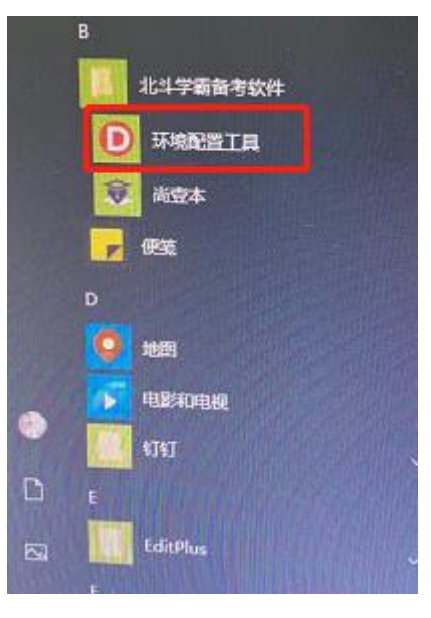

③点击 Flash 修复

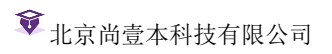

| 《高考专家测评系统》                                                                                    | 环境配置工具 – 🗌 🗙                                    |  |  |  |  |
|-----------------------------------------------------------------------------------------------|-------------------------------------------------|--|--|--|--|
| Flash修复<br>点記                                                                                 | 夏Flash时,出现卸载Flash界面后,请点击"卸载",再<br>6"完成"。        |  |  |  |  |
| 安装PDF组件                                                                                       | 修复Flash后,程序运行仍报错,请安装PDF组件。                      |  |  |  |  |
| 运行库修复<br>如果错误提示:<br>【非UI线程异常类型:未能加载文件或程序<br>集"cefsharp.core.dll"或它的某一个依赖项】,请安装<br>WC++2015运行库 |                                                 |  |  |  |  |
| 安装donet环境                                                                                     | 如果您的电脑是WIN7系统,运行程序报错,请安装.net 4.5.2或以上版本的.net环境。 |  |  |  |  |
|                                                                                               | 如果您是WIN10系统,运行程序后提示未安装.net 3.5<br>,请按右侧图例进行设置。  |  |  |  |  |

④点击卸载->完成

×

| 卸载 Adobe Flash Player |                           | ×  |
|-----------------------|---------------------------|----|
| Adobe                 |                           |    |
| F                     | Adobe Flash Player        |    |
| 此程序将从您的计算机            | 上册除 Adobe® Flash® Player。 |    |
| 退出                    |                           | 卸载 |

⑤Flash 修复后,微课动画仍无法播放,点击 PDF 组件

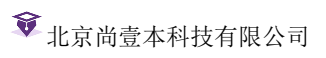

| 《高考专家测评》                                                 | 系统》环境配置工具                                                                      | - 🗆 X     |  |  |  |  |
|----------------------------------------------------------|--------------------------------------------------------------------------------|-----------|--|--|--|--|
| Flash修复                                                  | 修复Flash时,出现卸载Flash界面后,<br>点击"完成"。                                              | 请点击"卸载",再 |  |  |  |  |
| 安装PDF组作                                                  | + 修复Flash后,程序运行仍报错,请                                                           | 安装PDF组件。  |  |  |  |  |
| 运行库修复                                                    | 运行库修复<br>如果错误提示:<br>【非UI线程异常类型:未能加载文件或程序<br>集"cefsharp.core.dll"或它的某一个依赖项】,请安装 |           |  |  |  |  |
| VC++2015运行库。                                             |                                                                                |           |  |  |  |  |
| 安装donet环境 如果您的电脑是WIN7系统,运行程序报错,试装.net 4.5.2或以上版本的.net环境。 |                                                                                |           |  |  |  |  |
| 如果您是WIN10系统,运行程序后提示未安装.n<br>,请按右侧图例进行设置。                 |                                                                                |           |  |  |  |  |

## ⑥点击 Next

| 🖟 Foxit Reader SDK ActiveX 3.0 Pro                                                                                                    | —                              |                                       | ×        |
|----------------------------------------------------------------------------------------------------|--------------------------------|---------------------------------------|----------|
| Welcome to the Foxit Reader SDK ActiveX 3<br>Setup Wizard                                                                                                    | QP                             | ro                                    |          |
| The installer will guide you through the steps required to install Foxit Reader your computer.                                                                                                    | SDK A                          | ctiveX 3.0                            | Pro on   |
| WARNING: This computer program is protected by copyright law and intern.<br>Unauthorized duplication or distribution of this program, or any portion of it, m<br>or criminal penalties, and will be prosecuted to the maximum extent possible | ational<br>nay resu<br>under t | treaties.<br>ult in sever<br>the law. | re civil |
| Cancel < <u>B</u> ack                                                                                                    | [                              | <u>N</u> ex                           | t>       |

⑦点击 Next

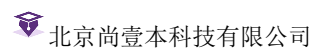

| 🕼 Foxit Reader SDK ActiveX 3.0 Pro                                                                                                    | —                     |                             | ×      |
|----------------------------------------------------------------------------------------------------|-----------------------|-----------------------------|--------|
| Select Installation Folder                                                                                                    | A                     |                             |        |
| The installer will install Foxit Reader SDK ActiveX 3.0 Pro to the following fo<br>To install in this folder, click "Next". To install to a different folder, enter it b | older.<br>slow or cli | ick ''Brow                  | ise''. |
| <u>F</u> ONDER.<br>C:\Program Files (x86)\Foxit Corporation\Foxit Reader S                                                                                               | 1<br>D                | B <u>r</u> owse<br>jsk Cost |        |
| Install Foxit Reader SDK ActiveX 3.0 Profor yourself, or for anyone who<br>O <u>E</u> veryone<br>① Just <u>m</u> e                                                       | uses this (           | computer                    | :      |
| Cancel < <u>B</u> ack                                                                                                    |                       | <u>N</u> ext                | >      |

## **⑧**点击 Next

| ro                  | -                   |      | ×         |
|---------------------|---------------------|------|-----------|
|                     | K                   |      |           |
| er SDK ActiveX 3.01 | Pro on your compute | er.  |           |
|                     |                     |      |           |
|                     |                     |      |           |
|                     |                     |      |           |
|                     |                     |      |           |
|                     |                     |      |           |
|                     |                     |      |           |
|                     |                     |      |           |
|                     |                     |      |           |
| Canaal              | ( Deals             | New  |           |
|                     | er SDK ActiveX 3.0  | ro — | ro — Deck |

⑨点击 Close 即可

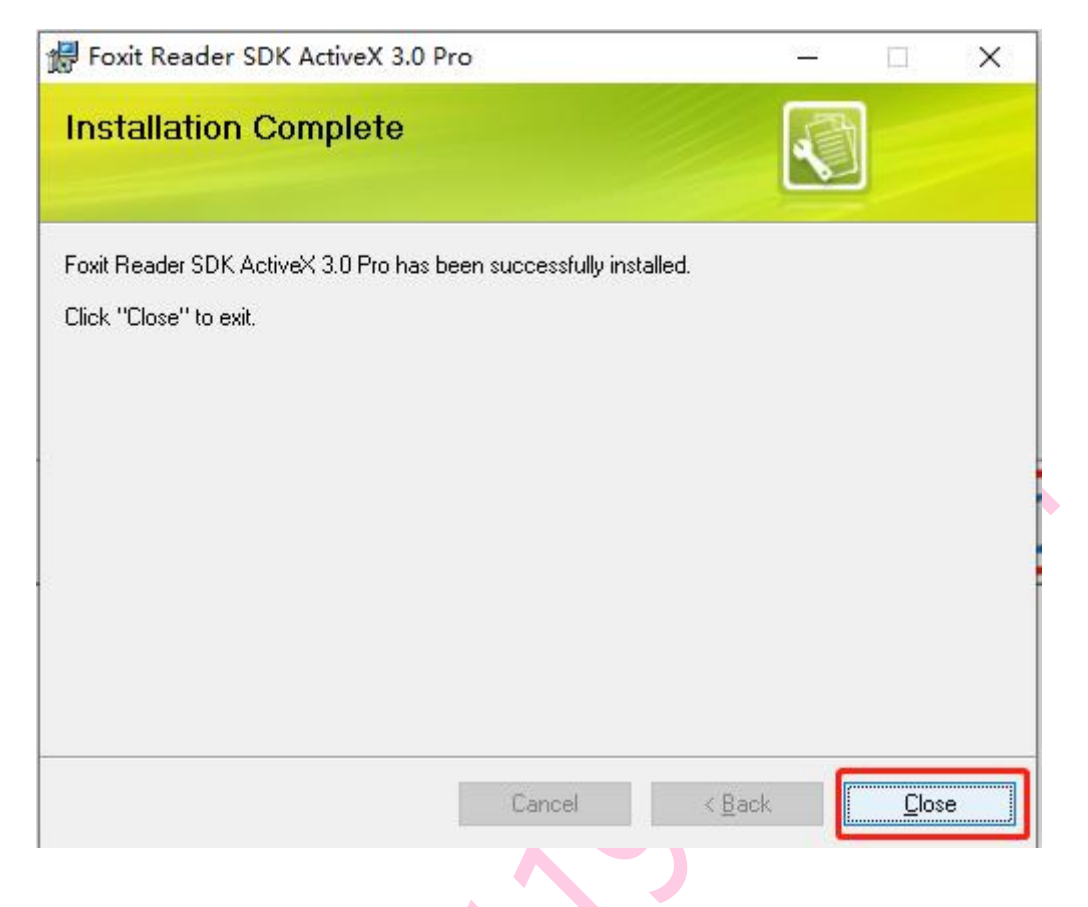

2、主观题点击手写笔无法使用怎么办?

如果购买了手写笔,但是做主观题的时候提示"请检查是否开启了手写笔程序"。

| 上斗学霸高考智能最考系统 | · 专家测评                                             |                                                                  |                  |              | – ø ×      |
|--------------|----------------------------------------------------|------------------------------------------------------------------|------------------|--------------|------------|
| ☑ 专家测评       |                                                    |                                                                  | 专家测评 - 开始测评      |              | <b>*</b> = |
| 前 测评报告       |                                                    |                                                                  | ● 请检查是否开点手写笔程序:  |              |            |
| 提分宝典         | 已作答/总题数: 0 /17                                     | 试卷预览                                                             | ◎ 请检查是否开启手端笔程序!  | 求助           | 字号: 标准 ~   |
| 📋 过关测试       |                                                    | 三、解答题                                                            | (共3个题,满分30分)     |              | 8(0 + 2)   |
| 🕜 实战演练       |                                                    |                                                                  | <b>\</b>         |              | 2663251    |
| ○ 我的学习       | (満分10分)从集合U={a, i                                  | b, c, d}的子集中选出4个不同的于                                             | 子集, 需同时满足以下两个条件: |              |            |
| 回 智能错题本      | ② 对选出的任意两个子                                        | <sup>4</sup> 集 $A$ 和 $B$ ,必有 $A \subseteq B$ 或 $B \subseteq A$ , |                  |              | 9 16       |
| 88 助考百宝箱     | 求:不同的选法有多少                                         | 种,并说明理由.                                                         |                  | $\backslash$ | 10         |
|              |                                                    |                                                                  |                  | $\mathbf{X}$ | 12         |
|              |                                                    |                                                                  |                  | $\mathbf{X}$ | 13         |
|              |                                                    |                                                                  |                  | $\backslash$ | 14         |
|              |                                                    |                                                                  |                  |              | 16<br>~    |
|              |                                                    |                                                                  |                  | 8 Ø          |            |
|              | $B \ I \ \sqcup \ \Theta \ \ \equiv \ \ x_2 \ x^2$ | $A \gg = f_x$                                                    |                  |              |            |
|              | 可编辑文字,上传图片,或者使用手                                   | 手写笔进行答题                                                          |                  |              | 保存 交卷      |
|              |                                                    |                                                                  |                  |              |            |
|              |                                                    |                                                                  |                  |              |            |
|              |                                                    |                                                                  |                  |              |            |
| บบ           |                                                    |                                                                  |                  |              |            |

按照以下步骤解决:

① 使用浏览器访问尚壹本官网: https://www.gk211985.com/

②点击产品-软件下载,进入软件下载界面,选择手写笔,点击下载。如图:

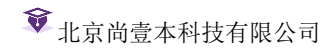

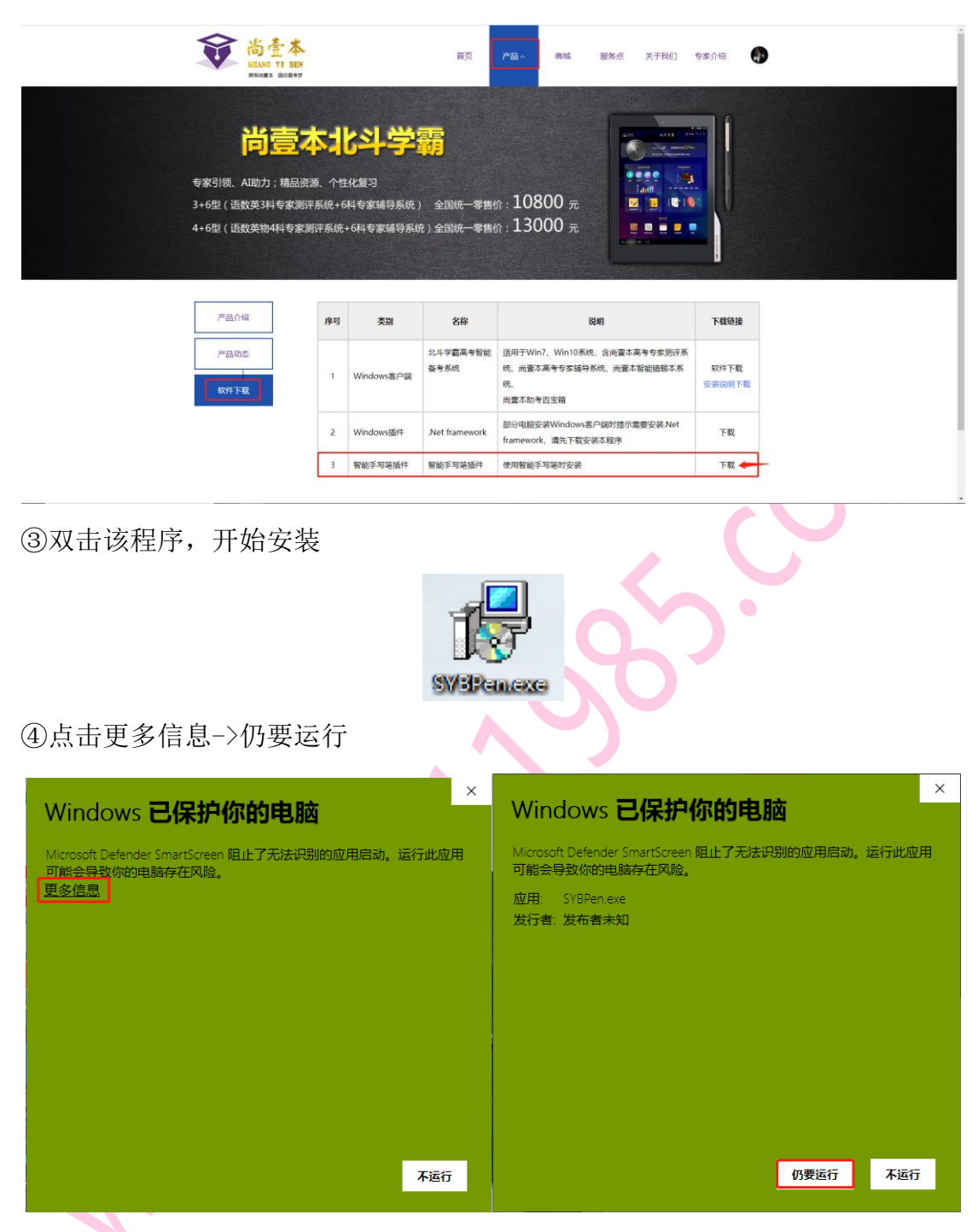

⑤选择我接受协议,点击【下一步】

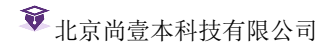

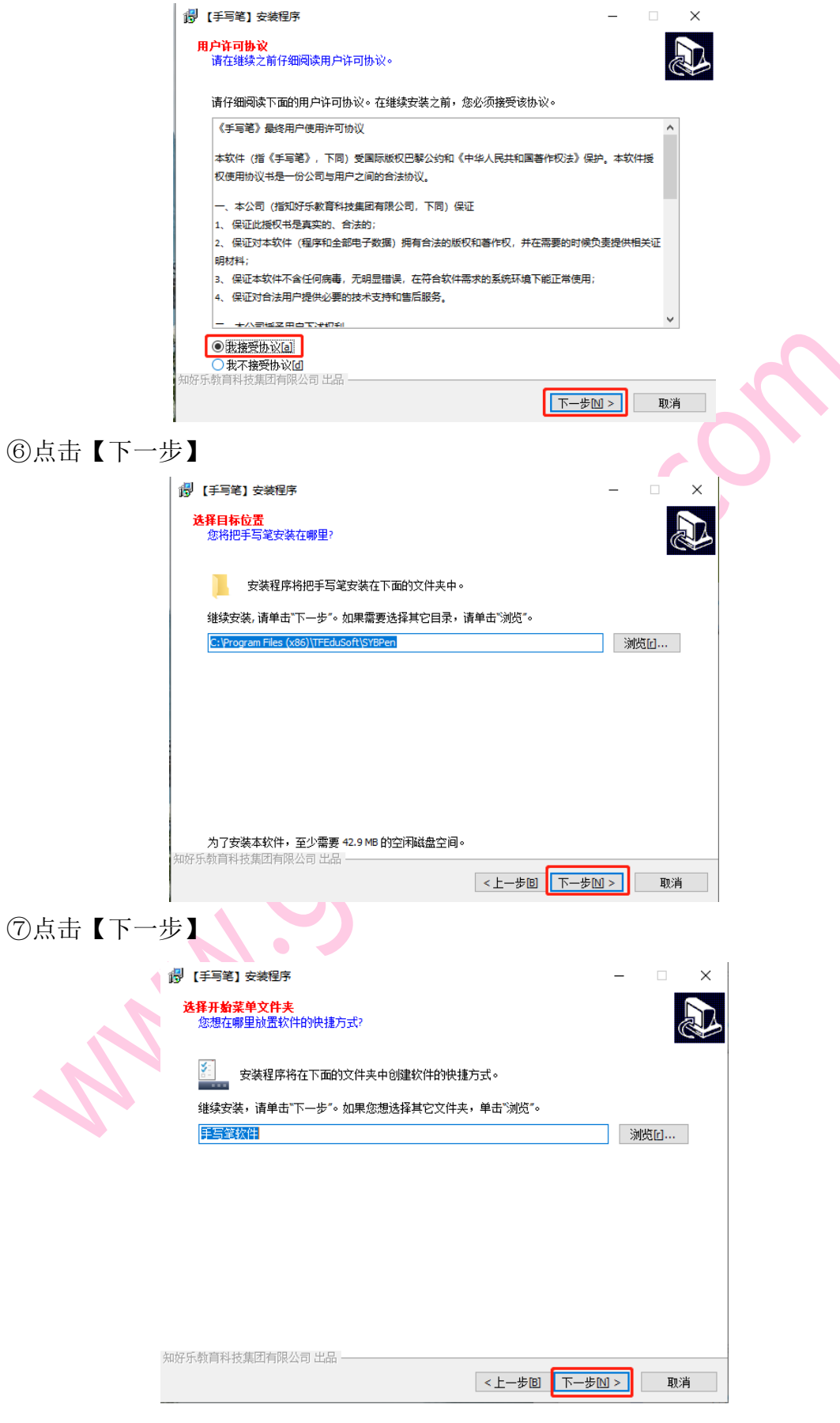

⑧点击【下一步】

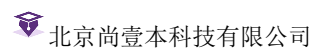

| (現) (手写筆) そ             |                              |                                                  |             | - [        | ×          |  |
|-------------------------|------------------------------|--------------------------------------------------|-------------|------------|------------|--|
| <b>选择附加任务</b><br>您想选择明  |                              |                                                  |             |            |            |  |
| 计择在安装                   | :毛写笑时执行的附加4                  | '冬后单击"下————————————————————————————————————      |             |            |            |  |
| 附加图标:                   |                              | (лд <del>т</del> щ ) <sup>,</sup> у <sup>,</sup> |             |            |            |  |
|                         | 面图标回                         |                                                  |             |            |            |  |
|                         |                              |                                                  |             |            |            |  |
|                         |                              |                                                  |             |            |            |  |
|                         |                              |                                                  |             |            |            |  |
|                         |                              |                                                  |             |            |            |  |
|                         |                              |                                                  |             |            |            |  |
|                         |                              |                                                  |             |            |            |  |
| 知好乐教育科技集                | 团有限公司 出品 ——                  |                                                  |             |            |            |  |
|                         |                              |                                                  | <上一步回 下一步   | <u>N</u> > | 取消         |  |
| ⑨点击【安装】                 |                              |                                                  |             |            | $\bigcirc$ |  |
| 👸 【手写笔】 🕏               |                              |                                                  |             | - [        | ×          |  |
| <b>准备开始安</b> 装<br>安装程序开 | <mark>;</mark><br>始在您的电脑中安装手 | 写笔。                                              |             |            |            |  |
| 单击"安装"                  | 开始安装本软件,或者单                  | 单击"上一步"修改安装设                                     | 置。          |            |            |  |
| 附加任务:<br>附加图            | 标:<br>点面图标[4]                |                                                  |             |            | ^          |  |
| Che                     | #{IBIEI7/10]                 |                                                  |             |            |            |  |
|                         |                              |                                                  |             |            |            |  |
|                         |                              |                                                  |             |            |            |  |
|                         |                              |                                                  |             |            |            |  |
|                         |                              |                                                  |             |            |            |  |
|                         |                              |                                                  |             |            |            |  |
| <                       |                              |                                                  |             |            | >          |  |
| 知好乐教育科技集                | 团有限公司 出品 ——                  | [                                                | < 上—步图 安装   | m          | 取消         |  |
|                         |                              |                                                  |             |            |            |  |
| ⑩点击【完成】                 | •                            |                                                  |             |            |            |  |
| 👘 【手写笔】                 | 安装程序                         |                                                  |             | - 🗆        | ×          |  |
|                         |                              | 手写笔安装完成                                          |             |            |            |  |
|                         |                              | 安装程序已经成功在您<br>击本软件图标。                            | 的电脑上安装了手写笔。 | 如果需要执行     | ,请单        |  |
|                         |                              | 单击"完成"退出本安装和                                     | 呈序.         |            |            |  |
|                         |                              |                                                  |             |            |            |  |
|                         |                              |                                                  |             |            |            |  |
|                         |                              |                                                  |             |            |            |  |
|                         |                              |                                                  |             |            |            |  |
|                         |                              |                                                  |             |            |            |  |
|                         |                              |                                                  |             |            |            |  |
|                         |                              |                                                  |             |            |            |  |
|                         |                              |                                                  | 三元成旧        |            |            |  |

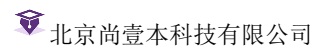

11双击手写笔程序运行

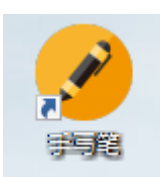

www.open.